# คู่มือการใช้งาน

# สำหรับ ผู้ดูแลระบบย่อย (ส่วนกลาง)

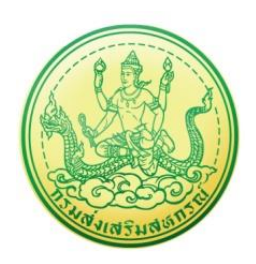

## โครงการพัฒนาระบบงานบริหารและจัดการโครงการ กรมส่งเสริมสหกรณ์

บริษัท บิซโพเทนเชียล จำกัด

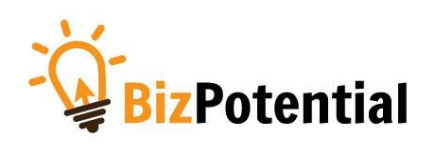

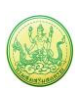

## สารบัญ

### เรื่อง คู่มือการใช้งาน

| 1. การเข้าสู่ระบบ (Log in)                                | 1 |
|-----------------------------------------------------------|---|
| 2. บริหารงานโครงการ                                       | 3 |
| 2.1 วางแผนการดำเนินงาน และแผนการใช้จ่ายงบประมาณของโครงการ | 3 |
| 2.1.1 การวางแผนการดำเนินงานโครงการ                        | 3 |
| 2.1.1.1 การเรียกดูข้อมูลของโครงการ                        | 4 |
| 2.1.2 การวางแผนการใช้จ่ายงบประมาณโครงการ                  | 5 |
| 2.1.2.1 บันทึกข้อมูลการโอนคืนงบประมาณ                     | 7 |
| 2.1.2.2 การเรียกดูข้อมูลของกิจกรรมย่อย                    | 9 |

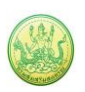

## 1. การเข้าสู่ระบบ (Log in)

การเข้าใช้งานระบบงานบริหารและจัดการโครงการ กรมส่งเสริมสหกรณ์ มีขั้นตอนดังนี้

 การใช้งานระบบงานบริหารและจัดการโครงการ กรมส่งเสริมสหกรณ์ สามารถรองรับการเข้าใช้งาน บนเว็บเบราว์เซอร์ที่ติดตั้งบนเครื่องคอมพิวเตอร์ของผู้ใช้งาน เช่น C Internet Explorer (IE)

🣀 Google Chrome หรือ 🕙 Mozilla Firefox เป็นต้น

- 2. เปิด Web browser พิมพ์ URL ของระบบลงในช่อง Address bar แล้วกด Enter
- 3. แสดงหน้าจอสำหรับ Login เข้าใช้งานระบบ ให้พิมพ์ชื่อผู้ใช้งานและรหัสผ่านลงไป
- คลิกปุ่ม เข้าสู่ระบบ

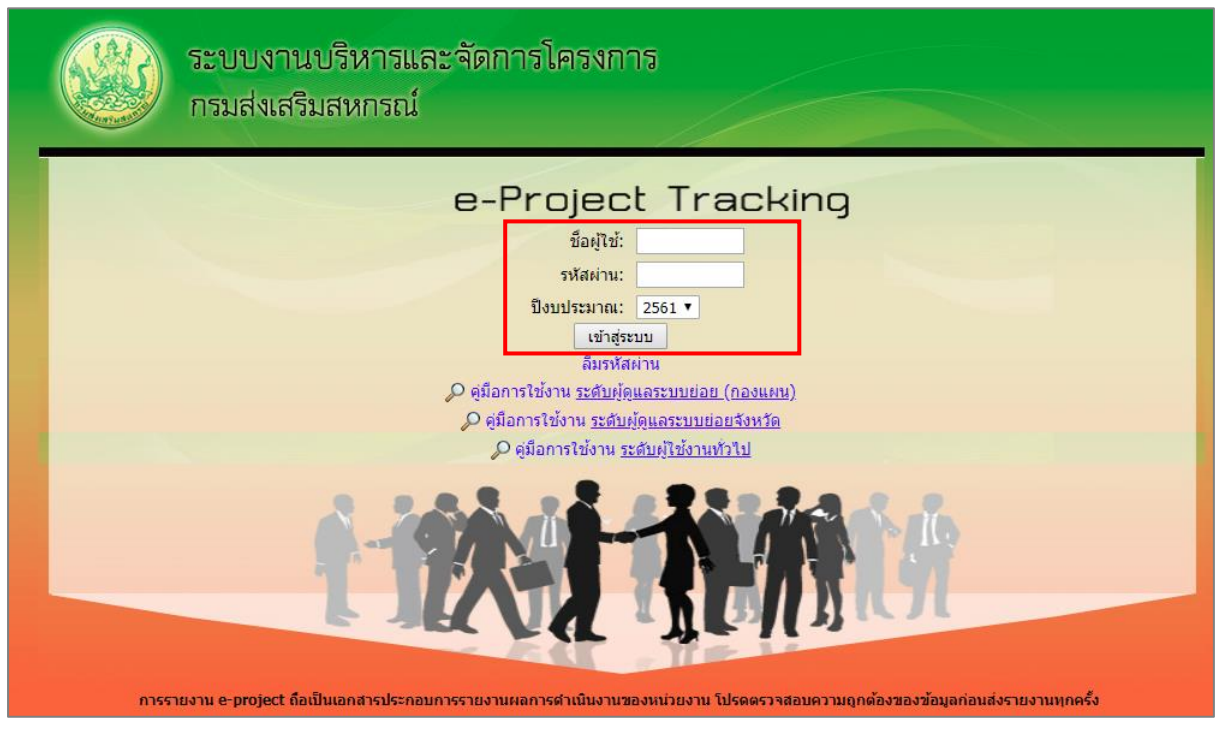

รูปที่ 1 แสดงหน้าจอ Login เข้าสู่ระบบงานบริหารและจัดการโครงการกรมส่งเสริมสหกรณ์

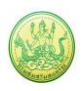

5. แสดงหน้าหลักระบบงานบริหารและจัดการโครงการกรมส่งเสริมสหกรณ์ หลังจากเข้าสู่ระบบดังรูป

| ( <b>1</b> ,121) | /โครงการที่คอบถี่ยาข้อง และ                                                               | มหางา                         | a cristii is | V HERE HAIT I SPIR I |                                      | 2999, 22112, 13 - 30 11 13 |   |
|------------------|-------------------------------------------------------------------------------------------|-------------------------------|--------------|----------------------|--------------------------------------|----------------------------|---|
|                  | A sussili and for the and a new more                                                      | H TRULIAD MANN                | พบเ          | ทั้งหมด 1 งาน/โค     | เรงการ                               |                            | ] |
| ลำดับที่         | งาน/โครงการ                                                                               | ระหว่างวันที่                 | จำนวนกิจกรรม | งบประมาณ             | หน่วยงานของ<br>ท่าน<br>ได้รับโอนแล้ว | การแจ้งเดือน               |   |
| 1                | ศูนย์เรียนรู้การเพิ่มประสิทธิภาพ<br>การผลิตสินค้าเกษตร[ศพก.]<br>( <u>กำลังดำเนินการ</u> ) | 01/10/2560<br>-<br>30/09/2561 | 10           | 9,176,600            | 2,409,400.00                         |                            |   |
| หน้าที่ [        | 1] แสดงทั้งหมด                                                                            |                               |              | 1                    |                                      |                            | 1 |

รูปที่ 2 แสดงหน้าหลักระบบงานบริหารและจัดการโครงการกรมส่งเสริมสหกรณ์

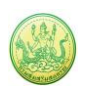

## 2. บริหารงานโครงการ

#### 2.1 วางแผนการดำเนินงาน และแผนการใช้จ่ายงบประมาณของโครงการ

#### 2.1.1 การวางแผนการดำเนินงานโครงการ

1. ค้นหารายชื่อโครงการที่ต้องการ จากนั้นคลิกที่ปุ่ม 믁 ตามรายชื่อโครงการที่ต้องการ

| 📋 ວາง    | แผนงาน/โครงการ                                               |                                                                                                    |                          |                  |                      |            |           |         |
|----------|--------------------------------------------------------------|----------------------------------------------------------------------------------------------------|--------------------------|------------------|----------------------|------------|-----------|---------|
|          |                                                              |                                                                                                    |                          | พบทั้งห          | มด <b>1</b> งาน/โครง | การ        |           |         |
| ลำดับที่ | งาน/โครงการ                                                  | หน่วยงานผู้ดำเนินการ                                                                                                    | ระหว่างวันที่            | จำนวน<br>กิจกรรม | งบประมาณ             | วางแผนแล้ว | แผนงานที่ |         |
| 1        | ศูนย์เรียนรู้การเพิ่มประสิทธิภาพ<br>การผลิตสินค้าเกษตร[ศพก.] | 79 หน่วยงาน<br>• สำนักงานสหกรณ์จังหวัดกระบี่<br>• สำนักงานสหกรณ์จังหวัด<br>กาญจนบุรี<br>• สำนักงานสหกรณ์จังหวัด<br>กาฟสินธุ์<br>• สำนักงานสหกรณ์จังหวัด<br>กำแพงเพชร<br>• สำนักงานสหกรณ์จังหวัด<br>ขอนแก่น<br>๑/หั้งหมด | 01/10/2560<br>30/09/2561 | 10               | 9,176,600            | 5,794,400  | 7         | <b></b> |
|          |                                                              |                                                                                                    | รวมทุกงาน/โคร            | งการในหน้า 1     | 9,176,600            | 5,794,400  | บาท       |         |

รูปที่ 3 แสดงหน้าจอวางแผนงาน/โครงการ

 ระบบแสดงหน้าแบบรายงานแผนการปฏิบัติงาน ประจำปีงบประมาณ กรอกข้อมูลการวาง แผนการดำเนินงานลงไป เมื่อกรอกเรียบร้อยแล้ว ให้คลิกปุ่ม บันทึก

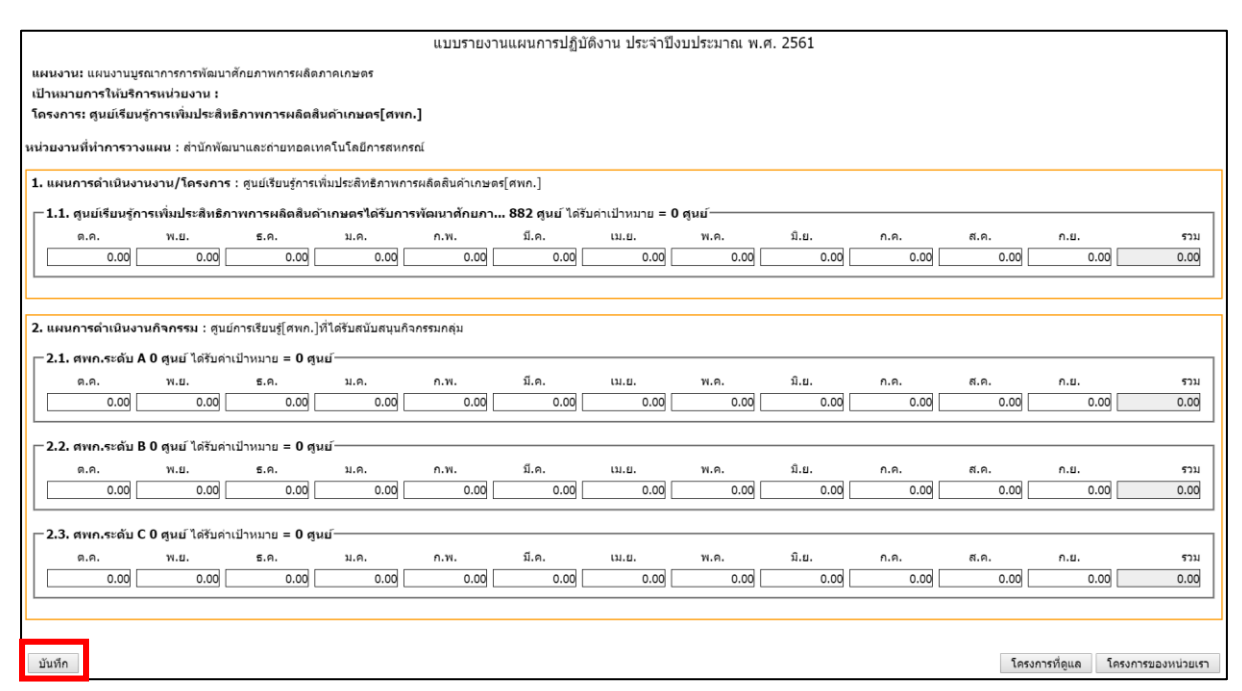

### รูปที่ 4 แสดงหน้าจอวางแผนการดำเนินงานโครงการ

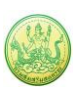

#### 2.1.1.1 การเรียกดูข้อมูลของโครงการ

1. ค้นหารายชื่อโครงการที่ต้องการ จากนั้นคลิกที่ชื่อของโครงการเพื่อดูรายละเอียด

| 📋 วาง    | แผนงาน/โครงการ                                               |                                                                                                    |                          |                  |                      |            |           |   |          |
|----------|--------------------------------------------------------------|----------------------------------------------------------------------------------------------------|--------------------------|------------------|----------------------|------------|-----------|---|----------|
|          |                                                              |                                                                                                    |                          | พบทั้งห          | มด <b>1</b> งาน/โครง | งการ       |           |   | 10-0     |
| ลำดับที่ | งาน/โครงการ                                                  | หน่วยงานผู้ดำเนินการ                                                                                                    | ระหว่างวันที่            | จำนวน<br>กิจกรรม | งบประมาณ             | วางแผนแล้ว | แผนงานที่ |   |          |
| 1        | ศูนย์เรียนรู้การเพิ่มประสิทธิภาพ<br>การผลิตสินค้าเกษตร[ศพก.] | 79 หน่วยงาน<br>สำนักงานสหกรณีจังหวัดคระปี<br>ลำนักงานสหกรณีจังหวัด<br>กาญจนบูรี<br>ลำนักงานสหกรณ์จังหวัด<br>กาฟลินชุ<br>สำนักงานสหกรณ์จังหวัด<br>กันเพงเพชร<br>- ลำนักงานสหกรณ์จังหวัด<br>ขอนแก่น<br>ดูทั้งหมด | 01/10/2560<br>30/09/2561 | 10               | 9,176,600            | 5,794,400  | 7         | - | <b>S</b> |
|          |                                                              |                                                                                                    | รวมทุกงาน/โคร            | งการในหน้า 1     | 9,176,600            | 5,794,400  | บาท       |   |          |

รูปที่ 5 แสดงหน้าจอหน้าวางแผนงาน/ โครงการ/ กิจกรรม

 ระบบจะแสดงข้อมูลทั่วไปของโครงการ ในส่วนนี้สามารถคลิกดูข้อมูลอื่นๆ ได้ไม่ว่า จะเป็น ข้อมูลหน่วยงานที่เกี่ยวข้อง, ข้อมูลการกำหนดเป้าหมายให้หน่วยงาน, ข้อมูล จัดสรรงบประมาณให้หน่วยงาน, ข้อมูลอนุมัติโครงการ, สถานะการวางแผน, ผล การดำเนินงาน, สถานะแผนเบิกจ่าย, ผลการเบิกจ่าย, ปิดงาน/ โครงการ

| บ้อมูด                                    | ทั่วไป                                 | หน่วยงานที่เกี่ยวข่อง                             | ศำหนดด่าเป้าหมา<br>ให้หน่วยงาน               | ย จัดสรรงบ<br>ให้หน่: | ประมาณ<br>เองาน | อนุมัติโดรงการ |             |     | สถานอการวางแผน | ผลการต่าเนินงาน | สถานะแผนเบิกจ่าย | ผลการเม็กจ่าย | ปีคงาน/โครงการ |
|-------------------------------------------|----------------------------------------|---------------------------------------------------|----------------------------------------------|-----------------------|-----------------|----------------|-------------|-----|----------------|-----------------|------------------|---------------|----------------|
| รายละเอีเ                                 | ยดของงา                                | าน/โครงการ                                        |                                              |                       |                 |                | -           |     |                |                 |                  |               |                |
| ชื่องาน/โต                                | เรงการ                                 | โครงการศูนย์เรีย                                  | มนรู้การเพิ่มประสิทธิ                        | ภาพการผลิตสั          | นด้าเกษตร[ศา    | in.]           |             |     | 1              |                 |                  |               |                |
| วัดกุประสงส                               | í                                      |                                                   |                                              |                       |                 |                |             |     |                |                 |                  |               |                |
| สถานะการไ                                 | ช่งาน                                  | กำลังต่าเป็นการ                                   |                                              |                       |                 |                |             |     |                |                 |                  |               |                |
| เข้าของโดร                                | รงการ:                                 |                                                   |                                              |                       |                 |                |             |     |                |                 |                  |               |                |
| หมายเหต                                   |                                        |                                                   |                                              |                       |                 |                |             |     |                |                 |                  |               |                |
| 51011303                                  |                                        |                                                   |                                              |                       |                 |                |             |     |                |                 |                  |               |                |
| เริ่มดัน                                  | 01/                                    | /10/2560                                          |                                              |                       |                 |                |             |     |                |                 |                  |               |                |
| สับสุด                                    | 30/                                    | /09/2561                                          |                                              |                       |                 |                |             |     |                |                 |                  |               |                |
| โครงการ ปีง                               | บประมาณ 2                              | 561                                               |                                              |                       |                 |                |             |     |                |                 |                  |               |                |
| โครงการนี้อยุ                             | มู่ภายใต้                              | แผนงาน: แตนงา<br>เป้าหมายการให้                   | ามบูรณาการการพัฒน<br>ใบริการหน่วยงาน :       | าศักยภาพการผลิ        | ดภาคเกษตร       |                |             |     |                |                 |                  |               |                |
|                                           |                                        | ชื่อตัวข้าด                                       |                                              | ประเภ                 | หม่าหลาย        | เป็าหมาย       | หน่วย       | u . |                |                 |                  |               |                |
| ศูนย์เรียนรู้ก<br>ศักยุภาพใน<br>ในรูปแบบส | าารเพิ่มประสิ<br>เการถ่ายทอง<br>เหกรณ์ | ไทธิภาพการผลิตสินตัวเก<br>ลองต์ดวามรู้ด้านการรวมเ | เษตร์ได้รับการพัฒนา<br>กลุ่มและการดำเนินธุร! | 1a 19                 | ะปริมาณ         | 882.00         | ອູນເ        |     |                |                 |                  |               |                |
|                                           | ข้อมูลกิจกรรม ภาย                      |                                                   |                                              |                       | เ/โครงการ       |                |             |     |                |                 |                  |               |                |
| ลำดับที่                                  | กิจกรรม                                |                                                   |                                              |                       | ระหว่างวันที่   | จำนวนด้ว       | าขีวัด งบปร | มาณ |                |                 |                  |               |                |
| 1.                                        | สนับสนุนร                              | วิทยากรถ่ายทอดความรู้เรื                          | ร้องการสหกรณ์ การร                           | เมกคุ่ม การ           | 01/10/25        | 0 3            |             | 0   |                |                 |                  |               |                |
|                                           | บริหารจัดก                             | าารกลุ่มในรูปแบบสหกรถ                             | uí.                                          |                       | -               |                |             |     |                |                 |                  |               |                |
| 2                                         |                                        | to another defenses of the                        | anaí                                         |                       | 01/10/250       |                |             | 0   |                |                 |                  |               |                |
| 2.                                        | entreduc                               | North No Day of Tarring With                      | 1962                                         |                       |                 | · ·            |             | 0   |                |                 |                  |               |                |
|                                           |                                        |                                                   |                                              |                       | 30/09/256       | 1              |             |     |                |                 |                  |               |                |
| 3.                                        | ศูนย์การเรี                            | รียนรู่[ศพก.]ที่ได่รับสนับเ                       | สนุนกิจกรรมกลุ่ม                             |                       | 01/10/25        | 0 3            |             | 0   |                |                 |                  |               |                |
|                                           |                                        |                                                   |                                              |                       | 30/09/256       |                |             |     |                |                 |                  |               |                |
| 4                                         | 0.6143143                              | ໂມດວາກກັນສາມເລືອດການກ                             | an an an an an an an an an an an an an a     | urrên                 | 01/10/250       |                |             | 0   |                |                 |                  |               |                |
|                                           | riejani tan                            | sari ise a pergan anssas                          | TATINGANTI IS OFFI TAR                       | adatta                | -               | ~ .            |             |     |                |                 |                  |               |                |
|                                           |                                        |                                                   |                                              |                       | 30/09/256       | 1              |             |     |                |                 |                  |               |                |
| 5.                                        | จากแผนสุ                               | รกิจเกิดการเนื่อมโยงเครื                          | รือข่ายความร่วมมือระจ                        | เร่าง ศาเก. กับ       | 01/10/25        | 0 3            |             | 0   |                |                 |                  |               |                |
|                                           | สมกรณ/ห                                | นวยงานอื่น                                        |                                              |                       | 20/09/254       |                |             |     |                |                 |                  |               |                |
| 6                                         | (10000.000                             | ามสามมือนี่เลือตั้นตามว่า                         | ວາ ສາເດ. ຄ້າງ ສາເດຂດ່າ                       | i-1.1                 | 01/10/25        | n 15           |             | 0   |                |                 |                  |               |                |
| · ·                                       | Proto and a second                     |                                                   | TO PERIT. The destroyed                      |                       | -               | ~ 13           |             |     |                |                 |                  |               |                |
|                                           |                                        |                                                   |                                              |                       | 30/09/256       | 1              |             |     |                |                 |                  |               |                |
| 7.                                        | NEUDORI                                | รามร่วมมือระหว่าง ศาเก.                           | กับ สูนย์เรียนรู้การสห                       | กรณ์ [ ศรร.]          | 01/10/25        | 0 15           |             | 0   |                |                 |                  |               |                |
|                                           |                                        |                                                   |                                              |                       | 30/09/256       | 1              |             |     |                |                 |                  |               |                |
| 8                                         | ((61))))))))                           | าาสามมือสามร่าง สมค                               | ดับ หม่อยสามสืบ ค                            |                       | 01/10/25        | 0 15           |             | 0   |                |                 |                  |               |                |
|                                           |                                        |                                                   |                                              |                       | -               |                |             |     |                |                 |                  |               |                |
|                                           |                                        |                                                   |                                              |                       | 30/09/256       | 1              |             |     |                |                 |                  |               |                |
| 9.                                        | การร่วมปร                              | ระชุมเครื่อข่าย ศพก. สนับ                         | บสนุนการจัดงานวันถ่า                         | แขทอดความรู้          | 01/10/25        | 0 6            |             | 0   |                |                 |                  |               |                |
|                                           | Field day                              | และสนบสนุขการจดขทร<br>v                           | รรคการเพอเผยแพรบร                            | ะชาสมพบธุดาน          | 30/09/25/       | 1              |             |     |                |                 |                  |               |                |
| 10                                        | ອນທີ່ສັບນ                              | "<br>รัการสมเครณ์ [สรร.] ได้รั                    | ับการรับรองเป็นสนย์แ                         | สื่อข่ายตัวน          | 01/10/25        | 0 1            |             | 0   |                |                 |                  |               |                |
| 10.                                       | สนกรณ์ขอ                               | ง ศพก.                                            |                                              |                       | 30/00/256       | ~ *            |             |     |                |                 |                  |               |                |
|                                           |                                        |                                                   |                                              |                       | 30/03/230       | •              |             |     | J              |                 |                  |               |                |
|                                           |                                        |                                                   |                                              |                       |                 |                |             |     |                |                 |                  |               |                |
| งมประมา                                   | n.                                     |                                                   |                                              |                       |                 |                |             |     |                |                 |                  |               |                |
|                                           |                                        |                                                   |                                              |                       |                 |                |             |     |                |                 |                  |               |                |
| ปร                                        | ะเภทงบ                                 | งบประมา                                           | าณ                                           |                       |                 |                |             |     |                |                 |                  |               |                |
| งบบุคลากร                                 | וורע 0.00 אחר                          |                                                   |                                              |                       |                 |                |             |     |                |                 |                  |               |                |
| งบศาเนินงา                                | ארגע 9,176,600.00 אורע 9,176,600.00    |                                                   |                                              |                       |                 |                |             |     |                |                 |                  |               |                |
| งบลงทุน                                   | ארע 0.00 עון                           |                                                   |                                              |                       |                 |                |             |     |                |                 |                  |               |                |
| งบเงินอุดห                                | พาน 0.00 มาพ                           |                                                   |                                              |                       |                 |                |             |     |                |                 |                  |               |                |
| งบรายจ่ายใ                                | <u>5u</u>                              |                                                   | 0.00 บาท                                     |                       |                 |                |             |     |                |                 |                  |               |                |
| งบกลาง                                    |                                        |                                                   | 0.00 וורע                                    |                       |                 |                |             |     |                |                 |                  |               |                |
| งบประมาก                                  | นท์งหมด                                | 9,176,60                                          | 0.00 บาท                                     |                       |                 |                |             |     |                |                 |                  |               |                |
| รูปแบบใหก                                 | าารวางแผน                              | เใช้จ่าย : รายเดือน                               |                                              |                       |                 |                |             |     |                |                 |                  |               |                |

#### รูปที่ 6 แสดงหน้าจอข้อมูลทั่วไปของโครงการ

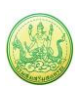

#### 2.1.2 การวางแผนการใช้จ่ายงบประมาณโครงการ

1. ค้นหารายชื่อโครงการที่ต้องการ จากนั้นคลิกที่ปุ่ม 節 ตามรายชื่อโครงการที่ต้องการ

| 📋 วาง    | แผนงาน/โครงการ                                               |                                                                                                    |                          |                  |                      |            |           |  |
|----------|--------------------------------------------------------------|----------------------------------------------------------------------------------------------------|--------------------------|------------------|----------------------|------------|-----------|--|
|          |                                                              |                                                                                                    |                          | พบทั้งห          | มด <b>1</b> งาน/โครง | การ        |           |  |
| ลำดับที่ | งาน/โครงการ                                                  | หน่วยงานผู้ดำเนินการ                                                                                                    | ระหว่างวันที่            | จำนวน<br>กิจกรรม | งบประมาณ             | วางแผนแล้ว | แผนงานที่ |  |
| 1        | ศูนย์เรียนรู้การเพิ่มประสิทธิภาพ<br>การผลิตสินค้าเกษตร[ศพก.] | 79 หน่วยงาบ<br>• ส่านักงานสหกรณ์จังหวัดกระปี<br>• ส่านักงานสหกรณ์จังหวัด<br>กาญจนบุรี<br>• ส่านักงานสหกรณ์จังหวัด<br>กาฟสินธุ์<br>• ส่านักงานสหกรณ์จังหวัด<br>ภำแพงเพชร<br>• ส่านักงานสหกรณ์จังหวัด<br>ขอนแก่น<br>ดูทั้งหมด | 01/10/2560<br>30/09/2561 | 10               | 9,176,600            | 5,794,400  | 7         |  |
|          | ·                                                            |                                                                                                    | รวมทุกงาน/โคร            | งการในหน้า 1     | 9,176,600            | 5,794,400  | บาท       |  |

รูปที่ 7 แสดงหน้าจอวางแผนงาน/ โครงการ

 จากนั้นคลิกเลือกหน่วยงานที่ต้องการจาก List box แล้วคลิกปุ่ม วางแผน ตามหมวด งบประมาณที่ได้รับโอนแล้ว

| Э | างแผนงา  | น/โครงการ:ศูนย์เรียนรู้การเ | พื่มประสิทธิภาพการผ         | ลิตสินค้าเกษตร[ศพ            | ก.]        |                           |            |
|---|----------|-----------------------------|-----------------------------|------------------------------|------------|---------------------------|------------|
| l | ลือกงบ   | ประมาณที่ต้องการวาง         | งแผนการใช้จ่าย              |                              |            |                           |            |
| เ | ดยหน่วยง | งาน : สำนักพัฒนาและถ่ายท    | อดเทคโนโลยีการสหกร          | รณ์ ▼                        |            |                           |            |
|   | ลำดับที  | ช้องบประมาณ                 | งบประมาณ<br>ที่ได้รับจัดสรร | งบประมาณ<br>ที่ได้รับโอนแล้ว | สถานะ      | งบประมาณ<br>ที่วางแผนแล้ว | เลือก      |
|   | 1        | งบดำเนินงาน                 | 2,409,400.00                | 2,409,400.00                 | วางแผนแล้ว | 100,000.00                | วางแผน 🔑 🦜 |
|   |          | รวม                         | 2,409,400.00                | 2,409,400.00                 | บาท        |                           |            |

รูปที่ 8 แสดงหน้าจอวางแผนการใช้จ่ายงบประมาณโครงการ

- 3. กรอกข้อมูลการวางแผนการใช้จ่ายงบประมาณลงไป
- 4. เมื่อวางแผนเรียบร้อยแล้ว คลิกปุ่ม **บันทึก**

| แผนการใ<br>วันที่เริ่มต้<br>หน่วยงาน<br>งบดำเนินง<br>รูปแบบใน | ข้จ่ายงบป<br>น-สิ้นสุดโเ<br>ที่ทำการว<br>งานที่ได้รับ<br>การวางแต | lระมาณ : งาน/โค<br>ดรงการ : 01/10/<br>างแผน : ส่านักพัด<br>บ = 2,409,400.<br>ผนใช้จ่าย : รายผ | รงการศูนย์เรียนรู้/<br>2560 - 30/09/25<br>ฒนาและถ่ายทอด<br>00 บาท<br>ดือน | าารเพิ่มประสิทธิภ<br>661<br>เทคโนโลยีการสห | าพการผลิตสินค้า<br>เกรณ์ | กษตร[ศพก.]    |       |              |                    |              |              |              |                   |
|---------------------------------------------------------------|-------------------------------------------------------------------|-----------------------------------------------------------------------------------------------|---------------------------------------------------------------------------|--------------------------------------------|--------------------------|---------------|-------|--------------|--------------------|--------------|--------------|--------------|-------------------|
| Ø.A.                                                          | 0.00                                                              | พ.ย.<br>0.00                                                                                  | 5.ค.<br>0.00                                                              | ม.ค.<br>0.00                               | n.w.<br>50,000.00        | มี.ค.<br>0.00 | ເນ.ຍ. | พ.ค.<br>0.00 | มิ.ย.<br>50,000.00 | n.a.<br>0.00 | ส.ค.<br>0.00 | ก.ย.<br>0.00 | รวม<br>100,000.00 |
| บันทึก                                                        | กลับไป                                                            |                                                                                               |                                                                           |                                            |                          |               |       |              |                    |              |              |              |                   |

#### รูปที่ 9 แสดงหน้าจอวางแผนการใช้จ่ายงบประมาณโครงการรายเดือน

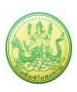

5. เมื่อบันทึกการวางแผนการใช้จ่ายงบประมาณแล้ว ระบบจะแสดงสถานะว่า <u>วางแผนแล้ว</u>

สามารถดูข้อมูลการวางแผนใช้จ่ายงบประมาณได้โดยคลิกปุ่ม 🔑

| วางแผนงา | าน/โครงการ:ศูนย์เรียนรู้การเ | พิ่มประสิทธิภาพการผ         | เลิตสินค้าเกษตร[ศท           | เก.]       |                           |            |
|----------|------------------------------|-----------------------------|------------------------------|------------|---------------------------|------------|
| เลือกงบ  | ประมาณที่ต้องการวาง          | แผนการใช้จ่าย               |                              |            |                           |            |
| โดยหน่วย | งาน : สำนักพัฒนาและถ่ายท     | อดเทคโนโลยีการสหก           | รณ์ ▼                        |            |                           |            |
| ลำดับที่ | ชื่องบประมาณ                 | งบประมาณ<br>ที่ได้รับจัดสรร | งบประมาณ<br>ที่ได้รับโอนแล้ว | สถานะ      | งบประมาณ<br>ที่วางแผนแล้ว | เลือก      |
| 1        | งบดำเนินงาน                  | 2,409,400.00                | 2,409,400.00                 | วางแผนแล้ว | 100,000.00                | วางแผน 🔎 🦭 |
|          | รวม                          | 2,409,400.00                | 2,409,400.00                 | บาท        |                           |            |

รูปที่ 10 แสดงหน้าจอดูข้อมูลการวางแผนใช้จ่ายงบประมาณ

6. ระบบจะแสดงข้อมูลการวางแผนการใช้จ่ายงบประมาณที่ได้บันทึก

| แผนการใช้<br>วันที่เริ่มตัน<br>หน่วยงานที่<br>งบดำเนินงา<br>รูปแบบในก | เผนการใช้'จ่ายงบประมาณ : งาน/โครงการศูนย์เรียนรู้การเพิ่มประสิทธิภาพการผลิตสินค้าเกษตร[ศพก.]<br>วันที่เริ่มต้น-สิ้นสุดโครงการ : 01/10/2560 - 30/09/2561<br>หน่วยงานที่ทำการวางแผน : ต่านักพัฒนาและถ่ายทอดเทคโนโลยีการสหกรณ์<br>งบดำเนินงานที่ได้รับ = 2,409,400.00 บาท<br>รูปแบบในการวางแผนใช้จ่าย : รายเดือน<br>ปี 2561 |      |      |           |       |        |      |           |      |      |      |            |
|-----------------------------------------------------------------------|----------------------------------------------------------------------------------------------------|------|------|-----------|-------|--------|------|-----------|------|------|------|------------|
|                                                                       |                                                                                                    |      |      |           |       | บ 2561 |      |           |      |      |      |            |
| ต.ค.                                                                  | พ.ย.                                                                                                    | ธ.ค. | ม.ค. | ก.พ.      | มี.ค. | เม.ย.  | พ.ค. | มิ.ย.     | ก.ค. | ส.ค. | ก.ย. | รวม        |
| 0.00                                                                  | 0.00                                                                                                    | 0.00 | 0.00 | 50,000.00 | 0.00  | 0.00   | 0.00 | 50,000.00 | 0.00 | 0.00 | 0.00 | 100,000.00 |
| กลับไป                                                                | าลับไป                                                                                                    |      |      |           |       |        |      |           |      |      |      |            |

รูปที่ 11 แสดงหน้าจอข้อมูลแผนการใช้จ่ายงบประมาณโครงการ

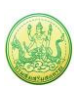

#### 2.1.2.1 บันทึกข้อมูลการโอนคืนงบประมาณ

บันทึกข้อมูลการโอนคืนงบประมาณ สามารถบันทึกโดยคลิกปุ่ม

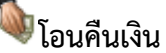

#### งบประมาณ

| ſ | วางแผนงา | น/โครงการ:ศูนย์เรียนรู้การเ | พิ่มประสิทธิภาพการผ         | ลิตสินค้าเกษตร[ศท            | เก.]       |                           |            |
|---|----------|-----------------------------|-----------------------------|------------------------------|------------|---------------------------|------------|
|   | เลือกงบ  | ประมาณที่ต้องการวา          | งแผนการใช้จ่าย              |                              |            |                           |            |
|   | โดยหน่วย | งาน : สำนักพัฒนาและถ่ายท    | อดเทคโนโลยีการสหก           | รณ์ ▼                        |            |                           |            |
|   | ลำดับที่ | ชื่องบประมาณ                | งบประมาณ<br>ที่ได้รับจัดสรร | งบประมาณ<br>ที่ได้รับโอนแล้ว | สถานะ      | งบประมาณ<br>ที่วางแผนแล้ว | เลือก      |
|   | 1        | งบดำเนินงาน                 | 2,409,400.00                | 2,409,400.00                 | วางแผนแล้ว | 100,000.00                | วางแผน 🔎 🥾 |
|   |          | รวม                         | 2,409,400.00                | 2,409,400.00                 | บาท        |                           |            |

## รูปที่ 12 แสดงหน้าจอบันทึกข้อมูลการโอนคืนงบประมาณ

2. ระบบจะแสดงหน้าจอการโอนคืนงบประมาณ กรอกจำนวนเงินที่ขอโอนคืน และระบุ

รายละเอียดลงไป แล้วคลิกปุ่ม **บันทึก** 

| แผนการใช้จ่ายงบประมาณ : งาน/โครงการตูนย์เรียน;<br>วันที่เริ่มต้น-ถิ้นสุดโครงการ : 01/10/2560 - 30/09/2<br>หน่วยงานที่ทำการโอนดีน : สำนักพัฒนาและถ่ายทอด<br>งบดำเนินงาน ที่ได้รับ = <b>2,409,400.00</b> บาท | รู้การเพิ่มประสิทธิภาพการผลิตสินค้าเกษตร[6<br>561<br>เทคโนโลยีการสหกรณ์ | พก.] |                    |       |        |
|----------------------------------------------------------------------------------------------------|-------------------------------------------------------------------------|------|--------------------|-------|--------|
| จำนวนเงินที่ได้รับ:                                                                                                    | 2,409,400.00 บาท                                                        |      |                    |       |        |
| จำนวนเงินที่วางแผนแล้ว:                                                                                                    | 0.00 บาท                                                                |      |                    |       |        |
| จำนวนเงินที่ขอโอนคืนทั้งหมด (แต่ยังไม่ได้รับอนุมัติ):                                                                                                    | 0.00 บาท                                                                |      |                    |       |        |
| จำนวนเงินคงเหลือที่โอนได้:                                                                                                    | 2,409,400.00 บาท                                                        |      |                    |       |        |
| จำนวนเงินที่ขอโอนคืน:                                                                                                    | บาท                                                                     |      |                    |       |        |
| รายละเอียด:                                                                                                    |                                                                         |      |                    |       |        |
| บันทึก กลับไป                                                                                                    |                                                                         |      |                    |       |        |
| วันที่ขอโอนคืน ผู้ทำรายการโอนคืน                                                                                                    | รายละเอียด                                                              |      | จำนวนเงินที่โอนคืน | สถานะ | จัดการ |
|                                                                                                    | ไม่มีข้อมูล                                                             |      | 1                  |       | 1      |

รูปที่ 13 แสดงหน้าจอบันทึกข้อมูลการโอนคืนงบประมาณ

3. ระบบจะแสดงหน้าต่างแจ้งยืนยันการโอนเงินคืนหรือไม่ ยืนยันการโอนให้คลิกปุ่ม OK

| eproject.cpd.go.th says    |              |        |
|----------------------------|--------------|--------|
| ยืนยันการโอนเงินคืนหรือไม่ |              |        |
|                            | ОК           | Cancel |
|                            | <u>ຼ</u> ລາວ | 1001   |

รูปท 14 แสดงหนาจอยนยนการโอนคนงบประมาณ

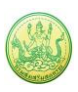

### 4. จากนั้นรอผลการอนุมัติ กรณีที่รายการยังไม่ได้อนุมัติ สามารถลบข้อมูลการโอนคืน

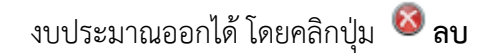

| แผนการใช้จำยงบประมาณ : งาน/โครงการศูนย์เรียน<br>วันที่เริ่มต้น-สิ้นสุดโครงการ : 01/10/2560 - 30/09/<br>หน่วยงานที่ทำการโอนคืน : สำนักพัฒนาและถ่ายทอด<br>งบดำเนินงาน ที่ได้รับ = 2,409,400.00 บาท | รู้การเพิ่มประสัทธิภาพการผลิตสันคำเกษตร[ศพก.]<br>2561<br>แทคโนโลยีการสหกรณ์ |                    |           |        |
|----------------------------------------------------------------------------------------------------|-----------------------------------------------------------------------------|--------------------|-----------|--------|
| จำนวนเงินที่ได้รับ:                                                                                                    | 2,409,400.00 ארע                                                            |                    |           |        |
| จำนวนเงินที่วางแผนแล้ว:                                                                                                    | 0.00 บาท                                                                    |                    |           |        |
| จำนวนเงินที่ขอโอนคืนทั้งหมด (แต่ยังไม่ได้รับอนุมัติ):                                                                                                    | 400.00 บาท                                                                  |                    |           |        |
| จำนวนเงินคงเหลือที่โอนได้:                                                                                                    | 2,409,000.00 บาท                                                            |                    |           |        |
| จำนวนเงินที่ขอโอนคืน:                                                                                                    | บาท                                                                         |                    |           |        |
| รายละเอียด:                                                                                                    |                                                                             |                    |           |        |
| บันทึก กลับไป                                                                                                    |                                                                             |                    |           |        |
| วันที่ขอโอนคืน ผู้ทำรายการโอนคืน                                                                                                    | รายละเอียด                                                                  | จำนวนเงินที่โอนคืน | สถานะ     | จัดการ |
| 25/06/2561 วิทยากร สำนัก                                                                                                    | โอนคืน ทดสอบ                                                                | 400.00             | รออนุมัติ | 8      |

#### รูปที่ 15 แสดงหน้าจอโอนคืนงบประมาณ

#### 5. รายการที่ได้อนุมัติ ข้อมูลการโอนคืนงบประมาณแล้ว จะแสดงสถานะว่า <u>อนุมัติแล้ว</u>

| แผนการใช้จ่ายงบบ<br>วันที่เริ่มต้น-สิ้นสุดา<br>หน่วยงานที่ทำการ<br>งบดำเนินงาน ที่ได้ | ประมาณ : งาน/โครงการตุนย์เรียนรู้เ<br>โครงการ : 01/10/2560 - 30/09/25<br>โอนคึน : สำนักพัฒนาและถ่ายทอดเ<br>รับ = <b>2,409,400.00</b> บาท | าารเพิ่มประสิทธิภาพการผลิตสันคำเกษตร(ศพก.<br>561<br>ทคโนโลยีการสหกรณ์ | .]                 |             |        |
|---------------------------------------------------------------------------------------|----------------------------------------------------------------------------------------------------|-----------------------------------------------------------------------|--------------------|-------------|--------|
| ี่ <del>จำ</del> นวนเงินที่ได้รับ:                                                    |                                                                                                    | 2,409,400.00 บาท                                                      |                    |             |        |
| จำนวนเงินที่วางแผ                                                                     | ນແລ້ວ:                                                                                                    | 0.00 חרע                                                              |                    |             |        |
| จำนวนเงินที่ขอโอน                                                                     | เด็นทั้งหมด (แต่ยังไม่ได้รับอนุมัติ):                                                                                                    | 400.00 บาท                                                            |                    |             |        |
| จำนวนเงินคงเหลือ                                                                      | ที่โอนได้:                                                                                                    | 2,409,000.00 บาท                                                      |                    |             |        |
| จำนวนเงินที่ขอโอน                                                                     | เด็น:                                                                                                    | บาท                                                                   |                    |             |        |
| รายละเอียด:                                                                           |                                                                                                    | ß                                                                     |                    |             |        |
| บันทึก กลับไป                                                                         |                                                                                                    |                                                                       |                    |             |        |
| วันที่ขอโอนคืน                                                                        | ผู้ทำรายการโอนคืน                                                                                                    | รายละเอียด                                                            | จำนวนเงินที่โอนคืน | สถานะ       | จัดการ |
| 25/06/2561                                                                            | วิทยากร สำนัก                                                                                                    | โอนคืน ทดสอบ                                                          | 400.00             | อนุมัติแล้ว |        |

รูปที่ 16 แสดงหน้าจอบันทึกข้อมูลการโอนคืนงบประมาณ

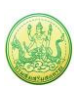

### 2.1.2.2 การเรียกดูข้อมูลของกิจกรรมย่อย

 ค้นหารายชื่อโครงการที่หน้าจอวางแผนงาน/ โครงการ จากนั้นคลิกที่จำนวนกิจกรรมของ โครงการ

| 📋 ວາง    | แผนงาน/โครงการ                                               |                                                                                                    |                          |                                |                      |            |           |         |
|----------|--------------------------------------------------------------|----------------------------------------------------------------------------------------------------|--------------------------|--------------------------------|----------------------|------------|-----------|---------|
|          |                                                              |                                                                                                    |                          | พบทั้งห                        | มด <b>1</b> งาน/โครง | งการ       |           |         |
| ลำดับที่ | งาน/โครงการ                                                  | หน่วยงานผู้ดำเนินกา <del>ร</del>                                                                                                    | ระหว่างวันที่            | จำนวน<br><mark>กิจกรร</mark> ม | งบประมาณ             | วางแผนแล้ว | แผนงานที่ |         |
| 1        | ศูนย์เรียนรู้การเพิ่มประสิทธิภาพ<br>การผลิตสินค้าเกษตร[ศพก.] | 79 หน่วยงาน<br>• สำนักงานสหกรณ์จังหวัดกระบี่<br>• สำนักงานสหกรณ์จังหวัด<br>กาญจนบุรี<br>• สำนักงานสหกรณ์จังหวัด<br>กาฟสินธุ์<br>• สำนักงานสหกรณ์จังหวัด<br>กำแพงเพชร<br>• สำนักงานสหกรณ์จังหวัด<br>ขอนแก่น<br>๑/หั้งหมด | 01/10/2560<br>30/09/2561 | 10                             | 9,176,600            | 5,794,400  | 7         | <b></b> |
|          |                                                              |                                                                                                    | รวมทุกงาน/โคร            | งการในหน้า 1                   | 9,176,600            | 5,794,400  | บาท       |         |

รูปที่ 17 แสดงหน้าจอวางแผนงาน/ โครงการ

2. คลิกที่ชื่อของกิจกรรมเพื่อเรียกดูข้อมูล

| <u>(</u> อาง | แผนงาน/โครงการ ▶ ศูนย์เรื                                                                              | ยนรู้การเพิ่มประสิทธิภาพการเ                                                                                                    | ผลิตสินค้าเก   | ษตร[ศพก.]                |                     |            |           |    |           |
|--------------|----------------------------------------------------------------------------------------------------|----------------------------------------------------------------------------------------------------|----------------|--------------------------|---------------------|------------|-----------|----|-----------|
|              |                                                                                                    |                                                                                                    |                | พบทั้                    | งหมด <b>10</b> กิจก | รรม        |           |    | )         |
| ลำดับที่     | กิจกรรม                                                                                                | หน่วยงานผู้ดำเนินการ                                                                                                    | ระหว่างวันที่  | จำนวน<br>กิจกรรม<br>ย่อย | งบประมาณ            | วางแผนแล้ว | แผนงานที่ |    |           |
| 1            | สบับสบุนวิทยากรถ่ายทอดความ<br>รู้เรื่องการสหกรณ์ การรวมกลุ่ม<br>การบริหารจัดการกลุ่มในรูปแบบ<br>สหกรณ์ | 78 หน่วยงาบ<br>• สำนักงานสหกรณ์จังหวัดกระบี<br>• สำนักงานสหกรณ์จังหวัด<br>กาญจนบุรี<br>• สำนักงานสหกรณ์จังหวัด<br>กาฟสินธุ์<br>• สำนักงานสหกรณ์จังหวัด<br>กำแพงเพชร<br>• สำนักงานสหกรณ์จังหวัด<br>บอนแก่บ<br>๑ทั้งหมด | 01/10/2560<br> | -                        | 0                   | 0          | 7         | -6 | <b>\$</b> |

รูปที่ 18 แสดงหน้าจอรายชื่อกิจกรรม

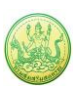

 ระบบจะแสดงข้อมูลทั่วไปของกิจกรรม ในส่วนนี้สามารถคลิกดูข้อมูลอื่นๆ ได้ไม่ว่าจะ เป็น ข้อมูลหน่วยงานที่เกี่ยวข้อง, ข้อมูลการกำหนดค่าเป้าหมายให้หน่วยงาน, ข้อมูล จัดสรรงบประมาณให้หน่วยงาน, ข้อมูลอนุมัติโครงการ, สถานะการวางแผน, ผลการ ดำเนินงาน, สถานะแผนเบิกจ่าย, ผลการเบิกจ่าย

| ข้อมูลทั่วไป                                                 | หน่วยงานที่เกี่ย                                                                                                    | เวข้อง กำหน<br>ให้                  | ดค่าเป้าหมาย<br>ใหน่วยงาน      | จัดสรรงบประมาณ<br>ให้หน่วยงาน | อนุมัติโครงการ        |                          |  | สถานะการวางแผน | สถานะการวางแผน ผลการดำเนินงาน | สถานะการวางแผน ผลการดำเนินงาน สถานะแผนเบิกว่าย | สถานะการวางแผน ผลการดำเนินงาน สถานะแผนเบิกร่าย ผลกา |
|--------------------------------------------------------------|----------------------------------------------------------------------------------------------------|-------------------------------------|--------------------------------|-------------------------------|-----------------------|--------------------------|--|----------------|-------------------------------|------------------------------------------------|-----------------------------------------------------|
| รายละเอียดขอ                                                 | งกิจกรรม                                                                                                    |                                     |                                |                               |                       |                          |  |                |                               |                                                |                                                     |
| ชื่อกิจกรรม                                                  | ก็จกรรมส                                                                                                    | นับสนุนวิทยาก                       | รถ่ายหอดควา                    | มรู้เรื่องการสหกรณ์ กา        | รรวมกลุ่ม การบริหารจํ | ัดการกลุ่มในรูปแบบสหกรณ์ |  |                |                               |                                                |                                                     |
| วัดถุประสงค์                                                 |                                                                                                    |                                     |                                |                               |                       |                          |  |                |                               |                                                |                                                     |
| สถานะการใช้งาน                                               | ก่าลังด่าเนิ                                                                                                    | แการ                                |                                |                               |                       |                          |  |                |                               |                                                |                                                     |
| เจ้าของโครงการ:                                              |                                                                                                    |                                     |                                |                               |                       |                          |  |                |                               |                                                |                                                     |
| หมายเหตุ                                                     |                                                                                                    |                                     |                                |                               |                       |                          |  |                |                               |                                                |                                                     |
| ระยะเวลา                                                     |                                                                                                    |                                     |                                |                               |                       |                          |  |                |                               |                                                |                                                     |
| เริ่มด้น                                                     | 01/10/2560                                                                                                    |                                     |                                |                               |                       |                          |  |                |                               |                                                |                                                     |
| สั้นสุด                                                      | 30/09/2561                                                                                                    |                                     |                                |                               |                       |                          |  |                |                               |                                                |                                                     |
| อิจอรรม ปังหม                                                | 2561                                                                                                    |                                     |                                |                               |                       |                          |  |                |                               |                                                |                                                     |
| 11411194 10101011                                            | N 2.501                                                                                                    |                                     | ารการนักแนะสัง                 |                               |                       |                          |  |                |                               |                                                |                                                     |
|                                                              | มูลทั่วไป หน่วยงามที่เกี่ยวข้อง กำหนอ<br>เอี้ยดของกิจกรรม<br>สรม กิจกรรมสมันสมุนวิทยากร<br>สงศ์ กรรมสมันสมุนวิทยากร<br>สงศ์ กรรมสมันสมุนวิทยากร<br>กิตรงกระ ที่<br>10<br>01/10/2560<br>30/09/2561<br>ยิงบประมาณ 2561<br>ยิงบประมาณ 2561<br>มีอยู่ภายใต้ เป็าหมายกรริเมิดจากระ รูนย์เรียน<br>ส่วยประมาณราย แต่นงานรูนขาย<br>สมองค์ตวามรู้จึงการสังหารดี กรรมกตุม กรนติ<br>มาสหารณี<br>ส่วรรมกตุม กรนริหารจัดกรรณตุม แรมส์<br>มาสหารณี<br>ครั้งที่ได้รับการสายมายกรรณตุม แรมส์<br>มาสหารณี<br>ส่วรรมกตุม กรนริหารจัดกรรณตุม แรมส์<br>เการรมกตุม กรนริหารจัดกรรณตุม แรมส์<br>เการรมกตุม กรนริหารจัดกรรณตุม แรมส์<br>เมาร์ลการกตุมไปรูปแบบตรณี<br>เการรมกตุม กรนริหารจัดกรรณี<br>สุดหนุน 0.000 บ<br>กุม 0.000 บ<br>เราอยัน 0.000 บ<br>เราอยัน 0.000 บ                                                                                                    | 11511151160010101                   | 1011 11011 15 446 401 141 141  | 2                             |                       |                          |  |                |                               |                                                |                                                     |
| กิจกรรมนี้อยู่ภายใต้                                         | กิจกรรม กิจกรรม<br>เกประสงค์<br>ารของโครงกระ<br>มายเทต<br>มะบรคร<br>มาย<br>เห็น 01/10/2560<br>มุต 30/09/2561<br>กรรม ปังบประมาณ 2561<br>แรกม บังบประมาณ 2561<br>แรกม บังบประมาณ 2561<br>เมื่อปริมาณ<br>กรรมนี้อยู่ภายใต้ นี่มีหมาระ<br>มายกลองค์กรายผู้ใช้งงกระสงทรณ์ การ<br>านวนตุนย์การเรียบรู้โสงการสายกรณ์<br>กรรมนี้อยู่ภายใต้<br>มายกลองค์กราย<br>กระหารรักกรรการคุมในรูปแบบสากราย<br>กระบริหารรัดการกลุ่มในรูปแบบสากราย<br>กระบริหารรัดการกลุ่มในรูปแบบสากราย<br>กระบริหารรัดการกลุ่มในรูปแบบสากราย<br>กระบริหารรัดการกลุ่มในรูปแบบสากราย<br>กระบริหารรัดการกลุ่มในรูปแบบสากราย<br>กระบริหารรัดการกลุ่มในรูปแบบสากราย<br>กระบริหารรัดการกลุ่มในรูปแบบสากราย<br>กระบริหารรัดการกลุ่มในรูปแบบสากราย<br>กระบริหารรัดการกลุ่มในรูปแบบสากราย<br>เประรายกาย งารบริหารรัดการกลุ่มในรูปแบบสากราย<br>เประรายกาย งารบริหารรัดการกลุ่มในรูปแบบสากราย<br>เประรายกาย งารประการกลุ่มในรูปแบบสากราย<br>เประรายกาย งารประการกลุ่มในรูปแบบสากราย<br>เประรายกาย งารประการกลุ่มในรูปแบบสากราย<br>เประรายกาย งารประการกลุ่มในรูปแบบสากราย<br>เประรายกาย งารประการที่การกลุ่มในรูปแบบสากราย<br>เประรายกาย งารประการที่การกลุ่มในรูปแบบสากราย<br>เประรายกาย งารประการที่การกลุ่มในรูปแบบสากราย<br>เประรายกาย งารประการที่การกลุ่มในรูปแบบสากราย<br>เประรายกาย งารประการที่การกลุ่มในรูปแบบสากราย<br>เประรายกาย งารประการที่การที่การที่มีกระบทกายให้เรียงการที่ได้เรียงการที่ได้เรียงการที่การที่การที่การที่การที่มีการที่การที่การที่การที่การที่การที่การที่การที่การที่การที่การที่การที่มีบบสารที่การที่การที่การที่มีการที่มีการที่การที่มีการที่การที่มีการที่มีการที่การที่การที่การที่มีการที่มีการที่การที่การที่มีการที่ไปรูปแบบสารที่การที่การที่มีการที่การที่ไปรายการที่การที่การที่มีการที่มีการที่มีการที่มีการที่การที่การที่มีการที่มีการ |                                     | หรอง กัน .<br>รัการเพิ่มประสิท | สถาพการผลิตสินค้าเกษ          | ອຣໂສພດ ]              |                          |  |                |                               |                                                |                                                     |
| กจกรรมนอยู่ภายเดิ<br>งาน/โครงการ: ศูนย์เรียนรู้การเพิ่มประสิ |                                                                                                    |                                     | astum?                         |                               |                       |                          |  |                |                               |                                                |                                                     |
|                                                              | ชื่อปริมาณง                                                                                                    | าน                                  |                                | ประเภทเป้าหมาย                | เป้าหมาย              | หน่วยนับ                 |  |                |                               |                                                |                                                     |
| จำนวนศูนย์การเรียบ<br>ถ่ายทอดองค์ความรู้<br>ในรูปแบบสหกรณ์   | เรู้[ศพก.]ที่ได้รับการ<br>รู้เรื่องการสหกรณ์ กา                                                                                                    | เน้บสนุนวิทยากร<br>รวมกลุ่ม การบริเ | ะในการ<br>หารจัดการกลุ่ม       | เชิงปริมาณ                    | 882.00                | ศูนย์                    |  |                |                               |                                                |                                                     |
| จำนวนครั้งที่ให้การ<br>สหกรณ์ การรวมกลุ่                     | สนับสนุนวิทยากรในก<br>ม การบริหารจัดการก                                                                                                    | ารถ่ายทอดองค์ด<br>ลุ่มในรูปแบบสหห   | ความรู้เรื่องการ<br>กรณ์       | เชิงปริมาณ                    | 0.00                  | ครั้ง                    |  |                |                               |                                                |                                                     |
| จำนวนคนที่ได่รับก<br>การบริหารจัดการกล                       | ารถ่ายทอดองค์ความ<br>จุ่มในรูปแบบสหกรณ์                                                                                                    | ้เรื่องการสหกรณ์                    | ์ การรวมกลุ่ม                  | เชิงปริมาณ                    | 0.00                  | คน                       |  |                |                               |                                                |                                                     |
|                                                              |                                                                                                    |                                     |                                |                               |                       |                          |  |                |                               |                                                |                                                     |
|                                                              |                                                                                                    |                                     |                                |                               |                       |                          |  |                |                               |                                                |                                                     |
| งบประมาณ                                                     |                                                                                                    |                                     |                                |                               |                       |                          |  |                |                               |                                                |                                                     |
| ประเภทงห                                                     | ц - <b>з</b> а                                                                                                    | ประมาณ                              |                                |                               |                       |                          |  |                |                               |                                                |                                                     |
| งบบุคลากร                                                    |                                                                                                    | רע 0.00                             | ท                              |                               |                       |                          |  |                |                               |                                                |                                                     |
| งบด่าเนินงาน                                                 |                                                                                                    | רע 0.00                             | 111                            |                               |                       |                          |  |                |                               |                                                |                                                     |
| งบลงทุน                                                      |                                                                                                    | רע 0.00                             | ท                              |                               |                       |                          |  |                |                               |                                                |                                                     |
| งบเงินอุดหนุน                                                |                                                                                                    | 0.00 บา                             | ทา                             |                               |                       |                          |  |                |                               |                                                |                                                     |
| งบรายจ่ายอื่น                                                |                                                                                                    | רע 0.00 ח                           | ท                              |                               |                       |                          |  |                |                               |                                                |                                                     |
| งบกลาง                                                       |                                                                                                    | רע 0.00                             | ท                              |                               |                       |                          |  |                |                               |                                                |                                                     |
| งบประมาณทั้งหม                                               | 9                                                                                                    | 0.00 บา                             | м                              |                               |                       |                          |  |                |                               |                                                |                                                     |
| รูปแบบในการวางเ                                              | แผนใช้จ่าย : รายเดี                                                                                                    | บน                                  |                                |                               |                       |                          |  |                |                               |                                                |                                                     |

รูปที่ 19 แสดงหน้าจอข้อมูลทั่วไปของกิจกรรม